## How to Log In to Virtual Desktop

Purpose: This document will show how to download and install the VMWare

Horizon View client. Using this client program, you will be able to log in to your virtual desktop to complete assignments and labs without having to download software.

Needed: You will need:

Connection to Internet Web

|                               | ( <b>R</b>              |                              |                      |                                 |                                |
|-------------------------------|-------------------------|------------------------------|----------------------|---------------------------------|--------------------------------|
|                               |                         |                              |                      |                                 |                                |
|                               |                         |                              |                      |                                 |                                |
|                               |                         |                              | 11028.1              | WI                              |                                |
|                               |                         | <b>Ta</b> <sup>M</sup> usaan |                      |                                 |                                |
|                               |                         |                              |                      |                                 |                                |
|                               | and a the second second | an in in in the state        | dw <mark>n</mark> ið |                                 |                                |
| n <mark>un</mark> suun<br>men |                         |                              | "                    |                                 | "SX., 333009.000               |
|                               |                         |                              |                      |                                 | HAY W                          |
|                               |                         | 1                            |                      |                                 |                                |
|                               |                         |                              |                      | " Kove A <mark>ntello</mark> nd | hil-nihiti suudi               |
|                               |                         | "W                           |                      | n<br>                           |                                |
|                               |                         |                              | <u> </u>             |                                 | unulisal <mark>kiny</mark> Sar |
|                               |                         |                              |                      |                                 |                                |

3. Select the client for your preferred operating system and click

4. Download the client

| Product/Details                                                                                                 |                        |            |                  |
|----------------------------------------------------------------------------------------------------|------------------------|------------|------------------|
| 🔜 👷 🚟 💏 HEREITER 🖉 GEREITERE ER HEREITER 😹 ER ER HEREITERE                                                      | <mark>%  1  1 1</mark> | ********** | - m              |
| ' managarangga ang kanaganan kanaganan na kanagana kanagana kanagana kanagana kanagana kanagana kanagana kanaga | M99                    |            | <u>m</u> u       |
| _ ∭unkumu∭ °                                                                                                    |                        |            |                  |
|                                                                                                    | Mas.                   |            | _ W <sup>0</sup> |
|                                                                                                    |                        |            | 11888            |

5. Open the Setup, accept the terms and agreements and install Horizon View Client.

- 6. Once installed, open client and setup your connection server.
- Open Horizon Client and create a new server

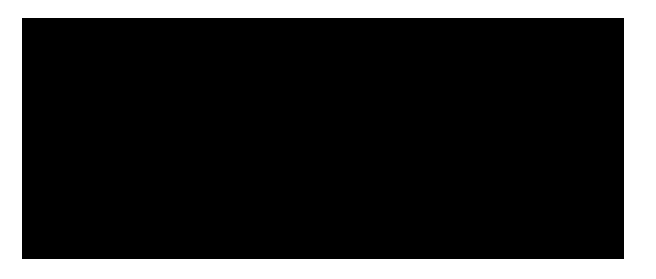

• Create cseview server.kennesaw.edu

| 8 | A                                            | dd Server           |            |
|---|----------------------------------------------|---------------------|------------|
|   |                                              |                     | HARRA      |
|   |                                              | <b></b>             |            |
|   | 17 20 41 41 41 41 41 41 41 41 41 41 41 41 41 | 11683 <sup>44</sup> | u<br>Itali |

• Open cseview server

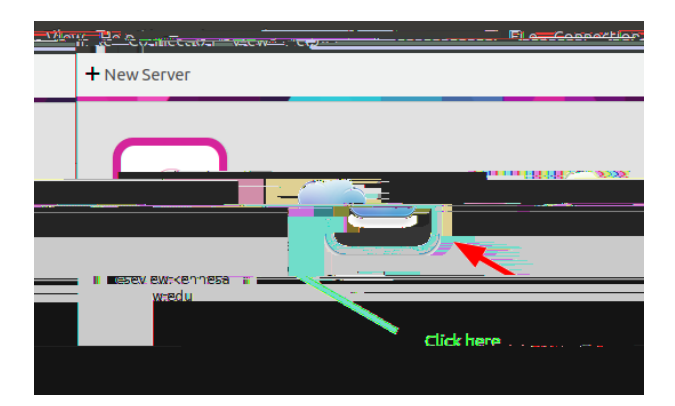

- Login using your credentials
  - username is your complete email address: my\_netid@students.kennesaw.edu
  - passwd: my\_email\_passwd

|          | VMware Horizon Clie 🗱 🖉 🖓 🖉 🖉 🖉 🖉 🖉 🖉 |
|----------|---------------------------------------|
|          |                                       |
|          |                                       |
| a inter- | Mittee                                |
|          |                                       |
| *        |                                       |
|          |                                       |
|          |                                       |
|          |                                       |
|          |                                       |

7. Choose a VM (your teacher will specify which one to use)

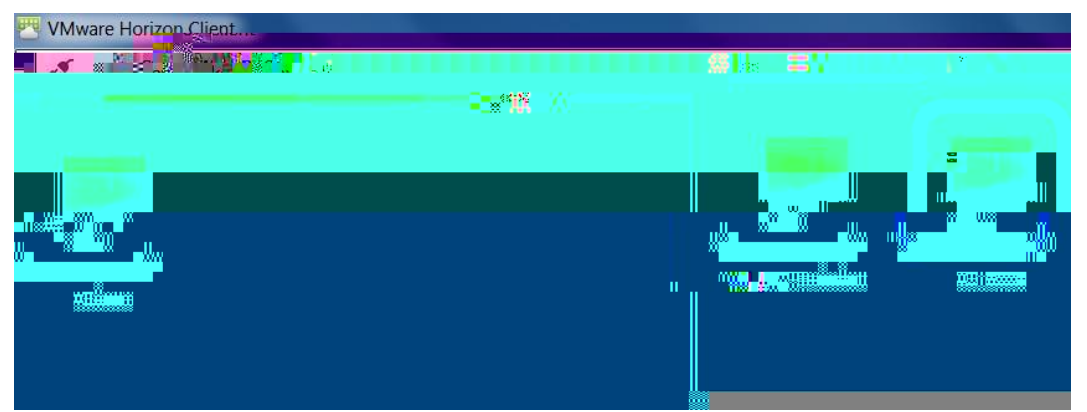

 When you are ready to disconnect, save your work to a USB drive or to your local computer and Log

Phone: 470-578-6000 Email: studenthelpdesk@kennesaw.edu